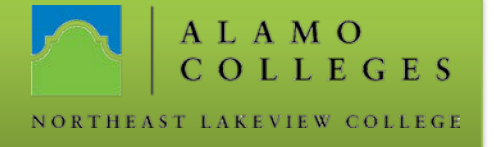

## How to Reset a GoPrint Password

| 1. Click on the<br>Desktop Shortcut<br>(GoPrint Sign In)                                     | GoPrint Sign       Image: Copy of the second second s |
|----------------------------------------------------------------------------------------------|----------------------------------------------------------------------------------------------------|
| 2. Click on <u>Forgot</u><br>your Password?                                                  | Sign In To Your Account         Enter your username and password to sign in.         Username         Password         Sign In         Forqot your password?                                                                                                    |
| 3. Next, enter your<br>Email you used<br>when creating the<br>account                        | Lost Password         Please enter your email address to start the password recovery process.         Email         Submit       Cancel                                                                                                    |
| <ol> <li>Check the email<br/>you provided in<br/>step 3* Titled<br/>Lost Password</li> </ol> | You are receiving this email because you have requested to reset your password.<br>This link will automatically expire after 2 hour(s).<br><u>http://DSTGOPRINT:7768/action/user/UserLostPasswordConfirmAction?</u><br><u>key=NjZiYWJkNGZiNDkxOWVIYjc1NTdkNzBmODJkMGRkMWY4ZTc3M</u><br>**Click on the link provided in the email**                                                                                                    |

## Information Technology

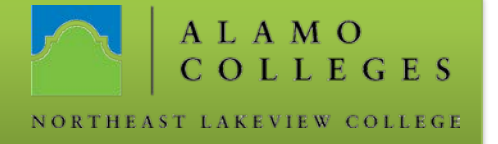

| 5. In the pop out                                                                                  | Account ID                                                                                                    |
|----------------------------------------------------------------------------------------------------|----------------------------------------------------------------------------------------------------|
| box (Lost                                                                                          | Name                                                                                                    |
| Password                                                                                           | Email alamo.edu                                                                                                    |
| Recovery) then                                                                                     | Enter all password information, then hit Save.                                                                                                    |
| click Save                                                                                         | Password again •••••••                                                                                                    |
| Password                                                                                           | Save Password                                                                                                    |
| 6. After<br>successfully<br>completing step<br>5, you should be<br>looped back to<br>the homepage. | Sign In To Your Account         Enter your username and password to sign in.         Username         Password         Sign In         Forgot your password? |

Should you need any assistance with any IT related issues please contact us at the IT Help Desk 210-486-5777 or by email at <u>nlc-helpdesk@alamo.edu</u>.